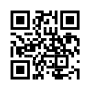

## How to Update Zoom on Desktop & Mobile

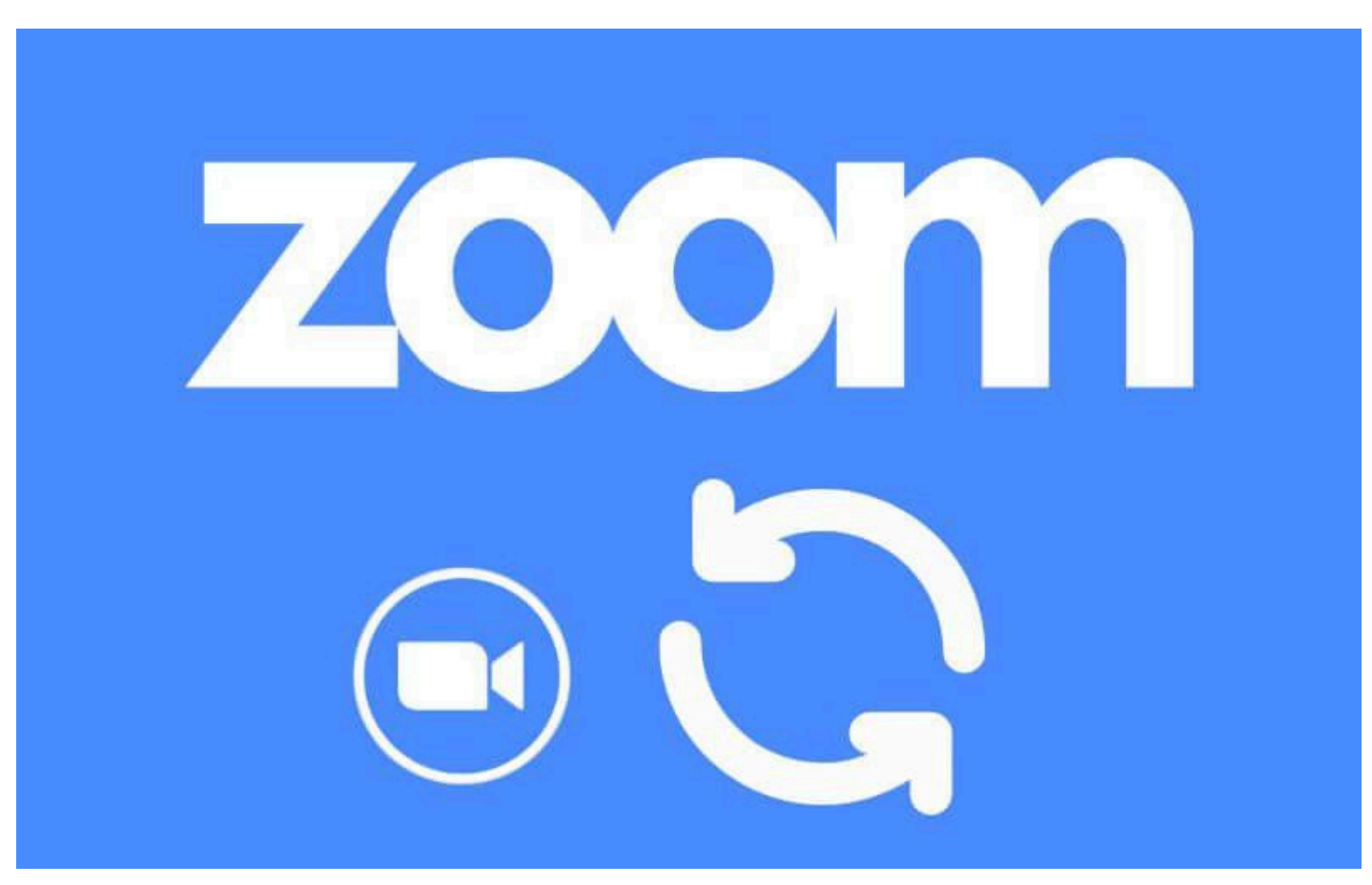

Zoom is a video meeting application that has many features. Apart from that, Zoom also has version updates at certain times, which function to optimize features and add new features. So, for those of you who often use the Zoom application, it can be concluded that this update is important. If you don't know how, here I will explain the steps.

## Table of Contents

- How to Update Zoom PC or Laptop (Windows 10)
- How to Update Zoom on Mobile
- Zoom update type
  - 1. Web Only Updates
  - 2. Mandatory Updates
  - 3. Optional Updates
- 6 Reasons You Should Update the Zoom Latest Version
- The final word

## How to Update Zoom PC or Laptop (Windows 10)

If you often use Zoom on a PC or laptop, you can update the version by opening the *Check for updates* menu . *Later an update* notification menu will appear .

Here's how to update Zoom on PC or laptop:

**Step 1** : First find and open the Zoom application first.

Step 2 : Once done, click on the profile photo from your Zoom account.

Step 3 : Then select the Check for Updates menu .

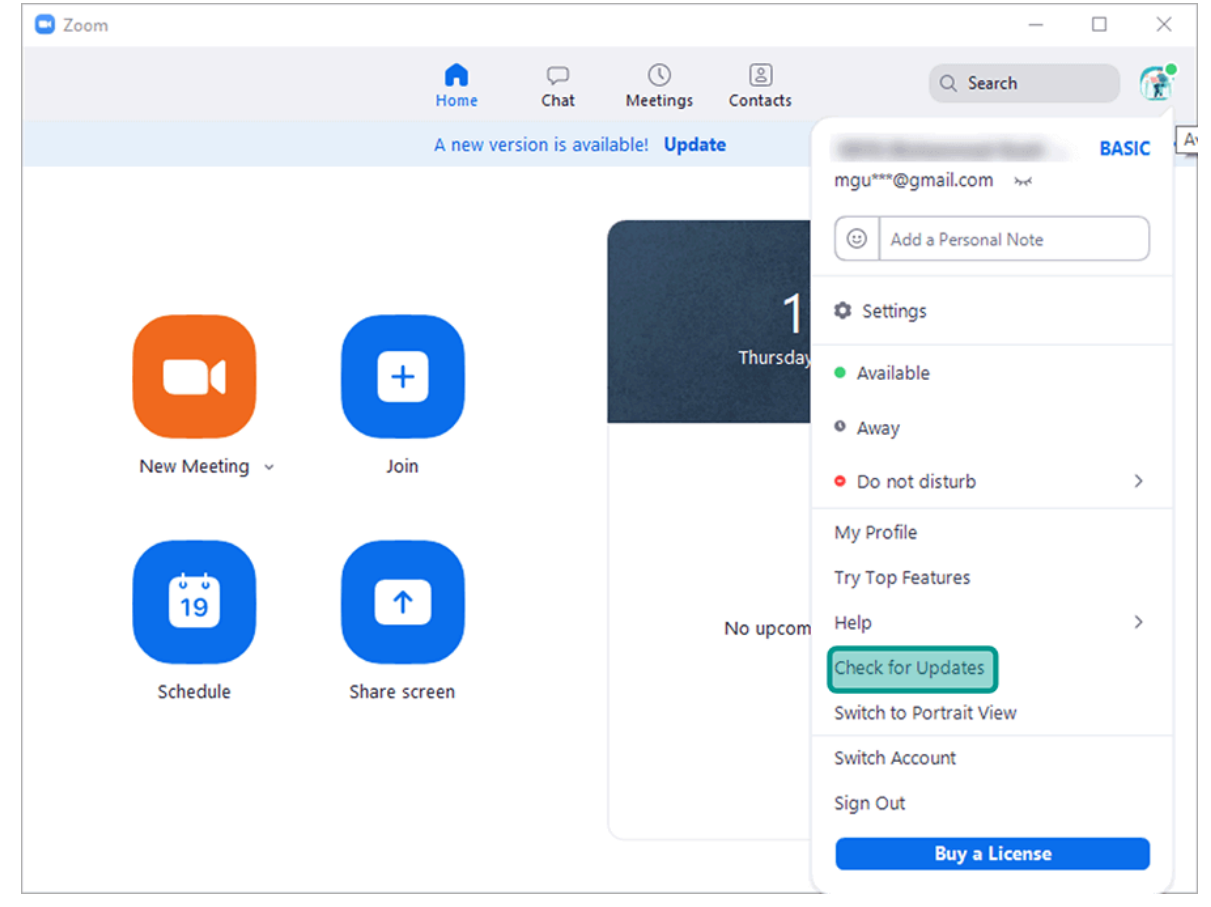

Step 4 : The Zoom Update dialog box will appear. Please just click the Update button .

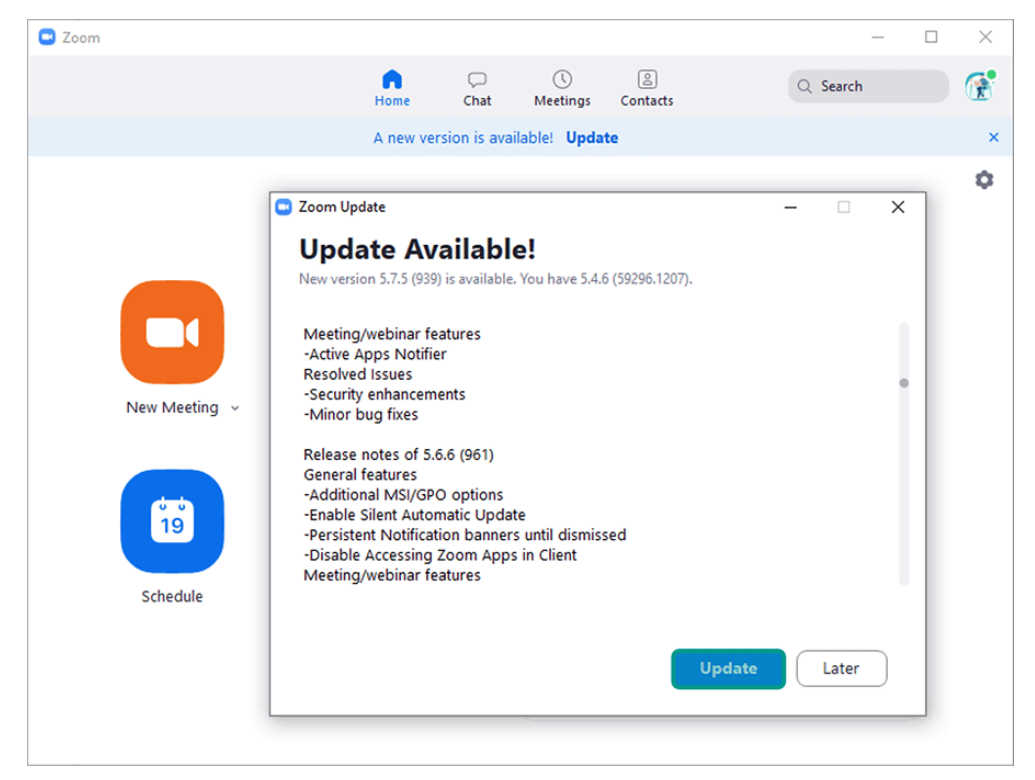

**Step 5** : The *update* process from Zoom will run. Please wait, the length depends on the *size of the update* and your internet connection.

Read More:- https://techilu.com/how-to-update-zoom